Mitchell RepairCenter Customer Experience Management POWERED BY AUTOCHEX

# **AutocheX Quick Start Guide**

### The Customer Experience Program (AutocheX)

### Viewing your Mitchell AutocheX reports and surveys

There are a number of reports that all AutocheX users will have access to. You are able to view your data for each carrier program you participate in that utilizes AutocheX.

Go to your Desktop and double-click the RepairCenter<sup>™</sup> icon.

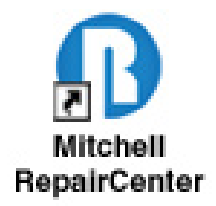

In order to access RepairCenter and your CEM reports, you will need to log into RepairCenter using your assigned username and password. Click Log In. Note: Your log-in information is confidential and specific to your shop. If you have forgotten your password, please select the Forgot Password link.

| Mitchell RepairCenter                                                                                                    |
|----------------------------------------------------------------------------------------------------|
| ß                                                                                                    |
| Mitchell RepairCenter                                                                                                    |
| Username:                                                                                                    |
| Password:                                                                                                    |
| 🔽 Remember me next time                                                                                                    |
| Log In Cancel                                                                                                    |
| Forgot password Change password                                                                                                    |
|                                                                                                    |
| M mitchell                                                                                                    |
| Copyright©2012Mitchell International, Inc.<br>Portions by ComponentOne. Copyright©ComponentOne LLC 1991-2001.<br>All rights reserved. |

POWERED BY AUTOCHEX

### AUTOCHEX/REPAIRCENTER CEM ORIENTATION

| From the menu, select "Sur | rveys".                                                                                                    |        |
|----------------------------|----------------------------------------------------------------------------------------------------|--------|
| B                          | Mitchell RepairCenter                                                                                                    | - 🗆 💌  |
| Isitory     Jobs           | Image: Surveys     Image: Surveys     Image: Survey | lore • |
|                            |                                                                                                    | C      |
| Shops<br>MPI TEST SHOP 1   | Report Types         Customer Detail - Core Questions Report         Customer Detail - By Program Report         Month - YTD Summay Report         Program Roll Up - Core Questions Report         Summary - Survey Completion Report         Trend Report                                                                                                    | _      |
|                            | Get Report                                                                                                    | _      |

If the "Survey" icon does not appear in the Top Menu please contact Mitchell Tech Support at 1-800-448-4401, select Option 2 for Technical Support". Or you can create a support ticket via MiPortal Customer Support at <a href="https://www.mitchell.com/support">https://www.mitchell.com/support</a>

| B              |      | Mitchell RepairCenter |       |            |            |         |          |         |         |           |   |            |
|----------------|------|-----------------------|-------|------------|------------|---------|----------|---------|---------|-----------|---|------------|
| 🔶 🌳<br>History | Jobs | •                     | Tasks | ک<br>Labor | Accounting | Surveys | Malytics | Reports | Library | ToolStore | • | ()<br>Help |

POWERED BY AUTOCHEX

### Select the reports tab. There are three main areas within the Customer Satisfaction section as shown below:

Shops, Report Types, and Report Information – this is where the report renders (located in the lower part of the screenshot)

| R                     | Mitchell RepairCenter                                                                                                    |            |
|-----------------------|----------------------------------------------------------------------------------------------------|------------|
| 🧇 🌳 🦳 👘               | à 🖪 🕲 🗷 🗟 🏭 🚘 . (2)                                                                                                    | More       |
| History Jobs Tasks    | Labor Accounting Surveys Analytics Reports Library ToolStore Help                                                                                                  |            |
| Customer Satisfaction |                                                                                                    | C          |
| Favorites Reports     |                                                                                                    |            |
| Shops                 | Report Types                                                                                                    |            |
|                       | Customer Detail – By Program Report<br>Month – YTD Summary Report<br>Program Roll Up – Core Questions Report<br>Summary – Survey Completion Report<br>Trend Report |            |
|                       |                                                                                                    | Get Report |
| (no report selected)  |                                                                                                    |            |
|                       | Find Next                                                                                                    |            |
|                       |                                                                                                    |            |
|                       |                                                                                                    |            |
|                       |                                                                                                    |            |
|                       |                                                                                                    |            |
|                       |                                                                                                    |            |
|                       |                                                                                                    |            |
|                       |                                                                                                    |            |
|                       |                                                                                                    |            |
|                       |                                                                                                    |            |

POWERED BY AUTOCHEX

In the Report Types section, choose the desired report. Once selected, click "Get Report", the report will generate in the lower part of the screen.

| _ |                   |               |       |     |       |                                                                                 |                                                                                                    |                                                                    |              |         |         |           |   |                  |            |
|---|-------------------|---------------|-------|-----|-------|---------------------------------------------------------------------------------|----------------------------------------------------------------------------------------------------|--------------------------------------------------------------------|--------------|---------|---------|-----------|---|------------------|------------|
|   | 3                 |               |       |     |       |                                                                                 |                                                                                                    | Mitchell                                                           | RepairCenter |         |         |           |   |                  | - •        |
|   | History Jobs      | <b>)</b><br>s |       | -   | Tasks | کی<br>Labor                                                                     | Accounting                                                                                           | Surveys                                                            | Analytics    | Reports | Library | ToolStore | • | <b>?</b><br>Help | More *     |
|   | Customer Satisfa  | ction         |       |     |       |                                                                                 |                                                                                                    |                                                                    |              |         |         |           |   |                  | C          |
|   | Favorites Repo    | rts           |       |     |       |                                                                                 |                                                                                                    |                                                                    |              |         |         |           |   |                  |            |
|   | Shops             |               |       |     |       | Report T                                                                        | ypes                                                                                                 |                                                                    | -            |         |         |           |   |                  |            |
|   | MPI TEST SHOP     | 1             |       |     |       | Customer D<br>Customer L<br>Month – Y1<br>Program Ro<br>Summary –<br>Trend Repu | Jetail - Core Que<br>Jetail - By Progr<br>D Summary Rej<br>all Up - Core Qu<br>Survey Complet<br>ort | stions Report<br>an Report<br>port<br>estions Report<br>ion Report | t            |         |         |           |   |                  | Get Report |
|   | (no report select | ed)           |       |     |       |                                                                                 |                                                                                                    |                                                                    |              |         |         |           |   |                  |            |
|   | 0                 | of 🕨 🕨        | + 🔞 [ | 140 | y v   | -                                                                               |                                                                                                    | Find   1                                                           | Vext         |         |         |           |   |                  |            |

If you would like to adjust the parameters on your report, you can select different options. In this example, if you would like to view the November date range, you would make your selection in the "Start Month" and "End Month", and then click the "View Report" button.

The report will render in the lower section, depending on what was selected. Click on the **customer name** link within the report to view any comments the customer may have provided with their survey response.

| Customer Detail - Core Questions Repor                                   | t                                                       |                                                                |                                                                  |            |                                |                                                                                                    |                                                                                                    |                    |                                      |                                    |                                             |
|--------------------------------------------------------------------------|---------------------------------------------------------|----------------------------------------------------------------|------------------------------------------------------------------|------------|--------------------------------|----------------------------------------------------------------------------------------------------|----------------------------------------------------------------------------------------------------|--------------------|--------------------------------------|------------------------------------|---------------------------------------------|
| Program:                                                                 | Date                                                    | Range: Last Mo                                                 | nth 👻                                                            | _          |                                |                                                                                                    |                                                                                                    |                    |                                      |                                    | View Report                                 |
| Start Month: Nov 14                                                      | End                                                     | Month: Nov 14                                                  | •                                                                |            |                                |                                                                                                    |                                                                                                    |                    |                                      |                                    |                                             |
| Service writer. All                                                      | - Insu                                                  | rance Company : A                                              |                                                                  |            |                                |                                                                                                    |                                                                                                    |                    |                                      |                                    |                                             |
| 17.0                                                                     | <u> </u>                                                | i i in                                                         |                                                                  |            |                                |                                                                                                    |                                                                                                    |                    |                                      |                                    |                                             |
|                                                                          |                                                         |                                                                |                                                                  |            | Find   Next                    |                                                                                                    |                                                                                                    |                    |                                      |                                    |                                             |
|                                                                          |                                                         |                                                                |                                                                  |            | Find   Next                    |                                                                                                    |                                                                                                    |                    |                                      |                                    |                                             |
| MPI TEST SHOP 1                                                          |                                                         |                                                                |                                                                  | Mite       | chell RepairCenter             | CEM powered b                                                                                                    | by AutocheX                                                                                                    |                    |                                      |                                    | Â                                           |
| Customer Detail - Core Questio                                           | ns Report                                               |                                                                |                                                                  |            | Insurance Co                   | mpany: All                                                                                                    |                                                                                                    |                    |                                      |                                    |                                             |
|                                                                          |                                                         |                                                                |                                                                  |            | Service V                      | Vriters: All                                                                                                    |                                                                                                    |                    |                                      |                                    |                                             |
| All Programs                                                             |                                                         |                                                                |                                                                  |            |                                | November 14                                                                                                    |                                                                                                    |                    |                                      |                                    |                                             |
|                                                                          |                                                         |                                                                |                                                                  |            |                                | November 14                                                                                                    |                                                                                                    |                    |                                      |                                    |                                             |
|                                                                          |                                                         | -                                                              |                                                                  |            |                                | November 14                                                                                                    |                                                                                                    |                    |                                      |                                    |                                             |
|                                                                          | Program                                                 | Insurance Company                                              | Customer                                                         | Name       | Service Writer                 | Claim / RO #                                                                                                    | Survey Date                                                                                                    | Quality            | Service                              | On Time                            | Kept<br>Informed                            |
| ÷                                                                        | Program<br>\$                                           | Insurance Company                                              | Customer                                                         | Name<br>\$ | Service Writer                 | Claim / RO #                                                                                                    | Survey Date                                                                                                    | Quality            | Service                              | On Time                            | Kept<br>Informed                            |
| MPI TEST SHOP 1                                                          | Program<br>¢<br>MPI-test                                | Insurance Company                                              | Customer                                                         | Name<br>\$ | Service Writer<br>\$           | Claim / RO #                                                                                                    | Survey Date<br>\$ 11/21/2014                                                                                                    | Quality<br>¢<br>10 | Service<br>\$<br>10                  | On Time<br>¢<br>Yes                | Kept<br>Informed<br>\$<br>Yes               |
| MPI TEST SHOP 1<br>MPI TEST SHOP 1                                       | Program<br>\$ MPI-test MPI-test                         | Insurance Company<br>Diank<br>Blank                            | Customer<br>JANE DOE 1<br>JANE DOE 2                             | Name<br>\$ | Service Writer                 | Claim / RO #<br>\$ 40025160 40864994                                                                                                    | Survey Date                                                                                                    | Quality            | Service                              | On Time<br>\$<br>Yes<br>No         | Kept<br>Informed<br>\$<br>Yes<br>No         |
| MPI TEST SHOP 1<br>MPI TEST SHOP 1<br>MPI TEST SHOP 1<br>MPI TEST SHOP 1 | Program<br>MPI-test<br>MPI-test<br>MPI-test             | Insurance Company  Diank  Blank  Blank  Blank                  | Customer<br>JANE DOE 1<br>JANE DOE 2<br>JANE DOE 3               | Name<br>\$ | Service Writer  NA NA NA NA    | Claim / RO #<br>\$ 2000 \$ 2000 \$ | Survey Date<br>\$ 11/21/2014 11/21/2014 11/21/2014 \$ 11/21/2014 \$ 11/21/2 | Quality            | Service                              | On Time<br>¢<br>Yes<br>No<br>Yes   | Kept<br>Informed<br>Ŷes<br>No<br>Yes        |
| MPI TEST SHOP 1<br>MPI TEST SHOP 1<br>MPI TEST SHOP 1<br>MPI TEST SHOP 1 | Program<br>MPI-test<br>MPI-test<br>MPI-test<br>MPI-test | Insurance Company<br>Dlank<br>Blank<br>Blank<br>Blank<br>Blank | Customer<br>JANE DOE 1<br>JANE DOE 2<br>JANE DOE 3<br>JANE DOE 4 | Name<br>\$ | Service Writer  NA NA NA NA NA | Claim / RO #<br>\$ 40025160<br>40064994<br>41065522<br>42161755                                                                                                    | Survey Date<br>2<br>11/21/2014<br>11/21/2014<br>11/21/2014<br>11/21/2014                                                                                                    | Quality            | Service<br>10<br>5<br>10<br>10<br>10 | On Time<br>Yes<br>No<br>Yes<br>Yes | Kept<br>Informed<br>Yes<br>No<br>Yes<br>Yes |

POWERED BY AUTOCHEX

Once run, the reports can also be exported and printed in a variety of formats (Excel, PDF, CSV, etc.) by selecting the export icon, which will display a drop down and allow you to select your preferred format. This is located in the toolbar directly above the report.

| Customer De                                                                | etail - Core Que                                   | stions Repor | t                                                                                                    |                                                                             |                                                                       |                                                                     |                                                                                                    |                                                                          |
|----------------------------------------------------------------------------|----------------------------------------------------|--------------|----------------------------------------------------------------------------------------------------|-----------------------------------------------------------------------------|-----------------------------------------------------------------------|---------------------------------------------------------------------|----------------------------------------------------------------------------------------------------|--------------------------------------------------------------------------|
| Program:<br>Start Month:<br>Service Writer:                                | All<br>Nov 14<br>All                               | •            | Da<br>Enc<br>Ins                                                                                                    | te Range: Last M<br>d Month: Nov 14<br>urance Company : All                 | lonth 💌<br>4 💌                                                        |                                                                     |                                                                                                    |                                                                          |
| 10 <b>P</b> 1 M                                                            | 4 1 of                                             | f1 ⊧ ⊧       | + © 2                                                                                                    | 9 8 2 8 9                                                                   |                                                                       | Find   Next                                                         |                                                                                                    |                                                                          |
| MPITES                                                                     | STORUP                                             |              |                                                                                                    | -                                                                           | Mit                                                                   | chell RepairCenter                                                  | CEM powered                                                                                                    | by AutocheX                                                              |
| Customer I<br>All Programs                                                 | Detail - Core<br>s                                 | e Questio    | ns Report                                                                                                    | Exp                                                                         | ort report                                                            | Insurance Co<br>Service V                                           | mpany: All<br>Writers: All<br>November 14                                                                       |                                                                          |
| Customer I<br>All Programs                                                 | Detail - Core                                      | Questio      | ns Report                                                                                                    | LXP                                                                         | Customer Name                                                         | Insurance Co<br>Service V<br>Service Writer                         | mpany: All<br>Writers: All<br>November 14<br>Claim / RO #                                                       | Survey Date                                                              |
| Customer I<br>All Programs                                                 | Detail - Core                                      | e Questio    | Program                                                                                                    | Insurance Company                                                           | Customer Name                                                         | Insurance Co<br>Service V<br>Service Writer                         | mpany: All<br>Writers: All<br>November 14<br>Claim / RO #                                                       | Survey Date                                                              |
| All Programs                                                               | Detail - Core<br>s                                 | e Questio    | Program<br>Program                                                                                                    | Insurance Company<br>Blank                                                  | Customer Name<br>JANE DOE 1                                           | Insurance Co<br>Service V<br>Service Writer                         | mpany: All<br>Writers: All<br>November 14<br>Claim / RO #<br>\$<br>40025160                                     | Survey Date<br>\$<br>11/21/2014                                          |
| All Programs                                                               | Detail - Core<br>s                                 | e Questio    | Program<br>Program<br>MPI-test<br>MPI-test                                                                                                    | Insurance Company<br>Blank<br>Blank                                         | Customer Name<br>JANE DOE 1<br>JANE DOE 2                             | Insurance Co<br>Service V<br>Service Writer                         | mpany: All<br>Writers: All<br>November 14<br>Claim / RO #<br>\$<br>40025160<br>40864994                         | Survey Date<br>:<br>11/21/2014<br>11/21/2014                             |
| Customer I<br>All Programs<br>MPI TEST SHC<br>MPI TEST SHC                 | Detail - Core<br>s<br>OP 1<br>OP 1<br>OP 1         | e Questio    | Program Program MPI-test MPI-test MPI-test                                                                                                    | Insurance Company<br>Blank<br>Blank<br>Blank                                | Customer Name<br>JANE DOE 1<br>JANE DOE 2<br>JANE DOE 3               | Insurance Co<br>Service V<br>Service Writer<br>NA<br>NA<br>NA       | mpany: All<br>Writers: All<br>November 14<br>Claim / RO #<br>\$<br>40025160<br>40864994<br>41065522             | Survey Date<br>2<br>11/21/2014<br>11/21/2014<br>11/21/2014               |
| Customer I<br>All Programs<br>MPI TEST SHC<br>MPI TEST SHC<br>MPI TEST SHC | Detail - Core<br>s<br>OP 1<br>OP 1<br>OP 1<br>OP 1 | e Questio    | Program Program Progra | EXP<br>Insurance Company<br>\$<br>Blank<br>Blank<br>Blank<br>Blank<br>Blank | Customer Name<br>JANE DOE 1<br>JANE DOE 2<br>JANE DOE 3<br>JANE DOE 4 | Insurance Co<br>Service V<br>Service Writer<br>NA<br>NA<br>NA<br>NA | mpany: All<br>Writers: All<br>November 14<br>Claim / RO #<br>\$<br>40025160<br>40864994<br>41065522<br>42161755 | Survey Date<br>2<br>11/21/2014<br>11/21/2014<br>11/21/2014<br>11/21/2014 |

### **Mitchell AutocheX reports types**

#### **Customer Detail Core Questions**

This report shows the survey responses and alerts to the core questions (quality, customer service, on-time delivery, kept informed, return vehicle and refer shop) for all customers across all carrier programs in which you participate. Alerts are displayed on all responses with an **A** and indicate where the person responded to the Refer Shop question with a score between 1 and 6. If you opted to receive emailed alerts, you would have also received a Customer Alert e-mail that included a copy of the survey. Customer Alerts are usually sent the next business day after the interview is completed.

| Customer D      | etail - Core Questions Repo | rt         |                      |               |                    |              |             |         |         |         |                  |                     |            |       |
|-----------------|-----------------------------|------------|----------------------|---------------|--------------------|--------------|-------------|---------|---------|---------|------------------|---------------------|------------|-------|
| Program:        | AI                          | Dat        | e Range: Last I      | Nonth 💌       |                    |              |             |         |         |         |                  |                     |            |       |
| Start Month:    | Nov 14                      | End        | Month: Nov 1         | 4 -           |                    |              |             |         |         |         |                  |                     |            |       |
| Service Writer: | AI                          | - Insu     | Irance Company : All | ·             |                    |              |             |         |         |         |                  |                     |            |       |
| i 📰 🐴 i M       | 4 1 of 1 ≥ ≥                | + 🗿 🛃   6  | 3 🛛 🗤 🖃 - 🛛          | •             | Find   Next        |              |             |         |         |         |                  |                     |            |       |
| MPI TES         | ST SHOP 1                   |            |                      | Mit           | chell RepairCenter | CEM powered  | by AutocheX |         |         |         |                  |                     |            |       |
| Customer        | Detail - Core Questio       | ons Report |                      |               | Insurance Co       | ompany: All  |             |         |         |         |                  |                     |            |       |
|                 |                             |            |                      |               | Service            | Writers: All |             |         |         |         |                  |                     |            |       |
| All Programs    | s                           |            |                      |               |                    | November 14  |             |         |         |         |                  |                     |            |       |
|                 |                             | Program    | Insurance Company    | Customer Name | Service Writer     | Claim / RO # | Survey Date | Quality | Service | On Time | Kept<br>Informed | Vehicle<br>Returned | Refer Shop | Alert |
|                 | \$                          | •          | \$                   | :             | \$                 | :            | \$          | \$      | \$      | \$      | \$               | \$                  | •          | \$    |
| MPI TEST SHO    | OP 1                        | MPI-test   | Blank                | JANE DOE 1    | NA                 | 40025160     | 11/21/2014  | 10      | 10      | Yes     | Yes              | No                  | 10         |       |
| MPI TEST SHO    | OP 1                        | MPI-test   | Blank                | JANE DOE 2    | NA                 | 40864994     | 11/21/2014  | 9       | 5       | No      | No               | No                  | 4          | A     |
| MPI TEST SHO    | OP 1                        | MPI-test   | Blank                | JANE DOE 3    | NA                 | 41065522     | 11/21/2014  | 10      | 10      | Yes     | Yes              | No                  | 10         |       |
| MPI TEST SHO    | OP 1                        | MPI-test   | Blank                | JANE DOE 4    | NA                 | 42161755     | 11/21/2014  | 9       | 10      | Yes     | Yes              | No                  | 10         |       |
| MPI TEST SHO    | OP 1                        | MPI-test   | Blank                | JANE DOE 5    | NA                 | 42886255-01  | 11/21/2014  | 9       | 9       | No      | Yes              | Yes                 | 9          |       |
| MPI TEST SHO    | OP 1                        | MPI-test   | Blank                | JANE DOE 6    | NA                 | 43295092-01  | 11/21/2014  | 7       | 6       | Yes     | Yes              | Yes                 | 5          | A     |
| MPI TEST SHO    | OP 1                        | MPI-test   | Blank                | JANE DOE 7    | NA                 | 43498254-01  | 11/21/2014  | 8       | 8       | Yes     | Yes              | No                  | 8          |       |
| MPI TEST SHO    | OP 1                        | MPI-test   | Blank                | JANE DOE 8    | NA                 | 43525860-01  | 11/21/2014  | 10      | 10      | Yes     | Yes              | No                  | 10         |       |
| MPI TEST SHO    | OP 1                        | MPI-test   | Blank                | JANE DOE 9    | NA                 | 43639455-01  | 11/21/2014  | 9       | 10      | Yes     | Yes              | No                  | 7          |       |
| MPI TEST SHO    | OP 1                        | MPI-test   | Blank                | JANE DOE 10   | NA                 | 43703365-01  | 11/21/2014  | 7       | 8       | No      | Yes              | No                  | 5          | A     |
| MPI TEST SH     | OP 1                        | MPI-test   | Blank                | JANE DOE 11   | NA                 | 43721495-01  | 11/21/2014  | 10      | 10      | Yes     | Yes              | No                  | 10         |       |
|                 | ~~ .                        |            | 1                    |               | 1                  |              |             | ~       | -       |         | 1                |                     | 1 10       | -     |

POWERED BY AUTOCHEX

### **Customer Detail by Program**

This report will display all the scores and alerts by customer for each question by specific carrier selected.

| Customer D          | etail - By Program | m Report   |             |         |            |      |       |                 |                  |              |              |              |         |        |      |            |       |
|---------------------|--------------------|------------|-------------|---------|------------|------|-------|-----------------|------------------|--------------|--------------|--------------|---------|--------|------|------------|-------|
| Program:            | MPI-test           | -          | Date Rar    | ge:     | Last Month | -    |       |                 |                  |              |              |              |         |        |      |            |       |
| Start Month:        | Nov 14             | -          | End Mon     | h:      | Nov 14     | -    |       |                 |                  |              |              |              |         |        |      |            |       |
| Service Writer      |                    |            | _ Insuranc  | Company | ( A8       |      | -     |                 |                  |              |              |              |         |        |      |            |       |
|                     | 174                |            | -           |         | - IA       |      | -     |                 |                  |              |              |              |         |        |      |            |       |
| ः हत्त विद्वा । स्व | 4 1 of             | F1  >  >   |             | 1 0n 🖵  | •          | -    |       | Find   Next     |                  |              |              |              |         |        |      |            |       |
|                     | TOUGT              |            |             |         | entr       |      | 10000 | T total to team |                  |              |              |              |         |        |      |            |       |
| MPITES              | SHOP               | 1          |             |         |            |      | Mit   | chell Repa      | irCenter CEM     | powered by A | utocheX      |              |         |        |      |            |       |
| Customer            | Detail – By P      | Program Re | eport       |         |            |      |       | In              | surance Company: | All          |              |              |         |        |      |            |       |
| 12/22/2014 1        | 1:06:15 AM P       | ST         |             |         |            |      |       |                 | Service Writers  | A11          |              |              |         |        |      |            |       |
| IDEDE014            | noono Ann          |            |             |         |            |      |       |                 | Service Wilters. | <b>^</b> "   |              |              |         |        |      |            |       |
| MPI-test            |                    |            |             |         |            |      |       |                 | November 14      |              |              |              |         |        |      |            |       |
|                     |                    |            | Insurance C | ompany  | Customer   | Name | Sen   | vice Writer     | Claim / RO #     | Survey Date  | Shop Quality | Shop Service | On Time | Return | Kept | Refer shop | Alert |
| i.                  |                    |            |             | -       |            |      |       | ÷               |                  |              | ÷            | ÷            | ÷       |        |      |            |       |
| MPI TEST SHO        | )P 1               |            | Blan        |         | JANE DOE 1 |      | NA    |                 | 40025160         | 11/21/2014   | 10           | 10           | Yes     | No     | Yes  | 10         |       |
| MPI TEST SHO        | P 1                |            | Blan        | 8       | JANE DOE 2 |      | NA    |                 | 40864994         | 11/21/2014   | 9            | 6            | No      | No     | No   | 4          | A     |
| MPI TEST SHO        | 0P 1               |            | Blan        | \$      | JANE DOE 3 |      | NA    |                 | 41065522         | 11/21/2014   | 10           | 10           | Yes     | No     | Yes  | 10         |       |
| MPI TEST SHO        | )P 1               |            | Blan        | 5       | JANE DOE 4 |      | NA    |                 | 42161755         | 11/21/2014   | 9            | 10           | Yes     | No     | Yes  | 10         |       |
| MPI TEST SHO        | )P 1               |            | Blan        | 2       | JANE DOE 5 |      | NA    |                 | 42886255-01      | 11/21/2014   | 9            | 9            | No      | Yes    | Yes  | 9          |       |
| MPI TEST SHO        | )P 1               |            | Blan        | 4       | JANE DOE 6 |      | NA    |                 | 43295092-01      | 11/21/2014   | 7            | 6            | Yes     | Yes    | Yes  | 5          | A     |
| MOLTEST SHO         | 0.4                |            | Bian        |         | LANE DOE 7 |      | ALA.  |                 | 42400254.04      | 11/21/2014   | 0            | 0            | Man     | Ma     | Ver  | 0          |       |

#### **The Month-YTD Summary Report**

This Month-YTD Summary Report shows your shop's monthly and YTD performance on the core questions in the specific month selected for the program(s) selected.

| Month - YTD Summary Report                           |                                                                                                    |      |     |       |     |      |        |        |         |        |           |          |       |      |        |        |
|------------------------------------------------------|----------------------------------------------------------------------------------------------------|------|-----|-------|-----|------|--------|--------|---------|--------|-----------|----------|-------|------|--------|--------|
| rogram: All  Date Range: Last Month                  |                                                                                                    |      |     |       |     |      |        |        |         |        |           |          |       |      |        |        |
| 🔚 🛐   📢 🔌 1 of 1 🕨 🕅   🗢 🔕 🛃 🖾 💭 🐷 📔 💭 💌 Find   Next |                                                                                                    |      |     |       |     |      |        |        |         |        |           |          |       |      |        |        |
| MPI TEST SHOP 1                                      | MPI TEST SHOP 1 MILLING MILLING MILLIN |      |     |       |     |      |        |        |         |        |           |          |       |      |        |        |
| Month – YTD Summary Report                           |                                                                                                    |      |     |       |     |      |        |        |         |        |           |          |       |      |        |        |
|                                                      |                                                                                                    |      |     |       |     |      |        |        |         |        |           |          |       |      |        |        |
| All Programs                                         |                                                                                                    |      |     |       |     |      |        |        |         | Noven  | nber 14   |          |       |      |        |        |
|                                                      | Sun                                                                                                    | veys | Qu  | ality | Ser | vice | On     | Time   | Kept In | formed | Vehicle F | Returned | Refer | Shop | N      | PS S   |
|                                                      | Mo                                                                                                    | YTD  | Мо  | YTD   | Mo  | YTD  | Мо     | YTD    | Mo      | YTD    | Mo        | YTD      | Mo    | YTD  | Mo     | YTD    |
| MPI TEST SHOP 1                                      | 19                                                                                                    | 44   | 9.2 | 9.2   | 9.2 | 9.2  | 78.9 % | 78.9 % | 89.5 %  | 89.5 % | 10.5 %    | 10.5 %   | 8.6   | 8.6  | 47.4 % | 47.4 % |
| MPI TEST SHOP 1 TOTAL                                | 13                                                                                                    | 24   | 9.2 | 9.2   | 9.2 | 9.2  | 78.9 % | 78.9 % | 89.5 %  | 89.5 % | 10.5 %    | 10.5 %   | 8.6   | 8.6  | 47.4 % | 47.4 % |

#### Program Roll Up – Core Questions Report

This report shows each of the AutocheX programs your shop participates in, and your shop's performance on the core questions for those programs during the time period selected. The core questions are Quality, Service, On Time, Kept Informed, Vehicle Returned and Refer Shop. The result for NPS (Net Promoter Score) is also displayed.

| Program Roll Up-Cor | re Questions Repor | t              |            |              |               |                     |            |        |
|---------------------|--------------------|----------------|------------|--------------|---------------|---------------------|------------|--------|
| Program: All        | -                  | Date Range: La | st Month 💌 | ·]           |               |                     |            |        |
| Start Month: Nov 14 | <b>_</b>           | End Month: No  | v 14 💌     | -            |               |                     |            |        |
|                     |                    | ,              |            |              |               |                     |            |        |
| 📰 💾 🕴 🕯 1           | of 1 ▶ ▶∥          | 🗧 🔕 🔹   🚑      | ) 🔲 💷 🛃 -  |              |               | Find   Next         |            |        |
| MPI TEST SI         | HOP 1              |                | Mite       | chell Repair | Center CEM    | powered by Autoch   | neX        |        |
| Program Roll Up -   | - Core Questic     | ons Report     |            |              |               |                     |            |        |
|                     |                    |                |            |              |               |                     |            |        |
| All Programs        |                    |                |            |              |               | November 14         |            |        |
| Program             | Surveys            | Quality        | Service    | On Time      | Kept Informed | Vehicle<br>Returned | Refer Shop | NPS    |
| ÷                   | ÷                  | ÷              | ÷          | ÷            | ÷             | ÷                   | ÷          | Į k    |
| MPI-test            | 19                 | 9.2            | 9.2        | 78.9 %       | 89.5 %        | 10.5 %              | 8.6        | 47.4 % |
| Total               | 19                 | 9.2            | 9.2        | 78.9 %       | 89.5 %        | 10.5 %              | 8.6        | 47.4 % |

#### **Summary Survey Completion Report**

. . . . . . . . . . .

This report shows the number of surveys completed, alerts generated for the programs that utilize alerts, customer records received (sample) and time frame selected.

| Summary - Survey Completion Rep | port        |                 |          |            |            |          |
|---------------------------------|-------------|-----------------|----------|------------|------------|----------|
| Program: All                    | Date Range: | ast Month       | •        |            |            |          |
| 🔚 🔐     🖣 🖣 1 of 1 🕨            | ▶   ← ② ⊉   | 1 <b>8 </b> 🖬 🖬 |          |            | •          | Find     |
| MPI TEST SHOP 1                 | M           | itchell R       | epairCer | ter CEM    | powered by | AutocheX |
| Summary - Survey Comple         | tion Report |                 |          |            |            |          |
|                                 |             |                 | N        | ovember 14 |            |          |
| All Programs                    |             |                 |          |            |            |          |
|                                 | Sur         | veys            | Al       | erts       | Sam        | ples     |
|                                 | Mo          | YTD             | Мо       | YTD        | Mo         | YTD      |
| MPI TEST SHOP 1                 | 8           | 44              | 2        | 4          | 19         | 107      |
| MPI TEST SHOP 1 TOTAL           | 2           | 24              | 0        | 2          | 13         | 72       |

POWERED BY AUTOCHEX

### **Trend Report**

This report shows how the shop has performed on every question in the survey, month by month, over the past year. Select the applicable program to see the trending for that program.

| 🔄 👘 🕅 🕯 1                  | of 1 🕨         | ₩   +         | 0 🛃   4       |               | -               |             | •           | F                                                                                                    | Find   Next   | ł.            |             |             |              |         |        |
|----------------------------|----------------|---------------|---------------|---------------|-----------------|-------------|-------------|----------------------------------------------------------------------------------------------------|---------------|---------------|-------------|-------------|--------------|---------|--------|
|                            |                |               |               |               |                 |             |             | Mitch                                                                                                    | ell Rep       | airCent       | er CEM      | powered by  | AutocheX     |         |        |
| Trend Report               |                |               |               |               |                 |             |             |                                                                                                    |               |               |             |             |              |         |        |
| 5/7/2014 8:53:11 AM F      | PST            |               |               |               |                 |             |             |                                                                                                    |               |               |             |             |              |         |        |
|                            |                |               |               |               |                 |             |             |                                                                                                    |               |               |             | May 14      |              |         |        |
| On a scale of 1 to 10, wh  | ere 1 is very  | unlikely and  | 10 is very    | likely, how I | likely is it th | at you wou  | ld recomme  | end <insert< th=""><th>carrier nam</th><th>e&gt; to a frien</th><th>d, family m</th><th>ember or be</th><th>usiness coll</th><th>eague?</th><th></th></insert<> | carrier nam   | e> to a frien | d, family m | ember or be | usiness coll | eague?  |        |
|                            | Jun 13         | Jul 13        | Aug 13        | Sep 13        | Oct 13          | Nov 13      | Dec 13      | Jan 14                                                                                                    | Feb 14        | Mar 14        | Apr 14      | May 14      | QTR          | YTD     | 12Mo   |
| Average Score              | 9.8            | 10.0          | 10.0          | 10.0          | 10.0            | 10.0        | 10.0        | 9.7                                                                                                    | 10.0          | 10.0          | 10.0        | 0.0         | 10.0         | 9.9     | 9.9    |
| Number of responses        | 5              | 3             | 4             | 1             | 2               | 1           | 5           | 3                                                                                                    | 4             | 2             | 3           | 0           | 3            | 12      | 33     |
|                            |                |               |               |               | · · · · · ·     | 17          |             | ~                                                                                                    | · · · · ·     | · · ·         |             |             |              |         |        |
| On a scale of 1 to 10, wh  | ere 1 is very  | unlikely and  | 110 is very I | ikely, how I  | ikely is it th  | at you woul | d recomme   | nd the sho                                                                                                    | p to a friend | or family n   | nember?     |             |              |         |        |
|                            | Jun 13         | Jul 13        | Aug 13        | Sep 13        | Oct 13          | Nov 13      | Dec 13      | Jan 14                                                                                                    | Feb 14        | Mar 14        | Apr 14      | May 14      | QTR          | YTD     | 12Mo   |
| Average Score              | 9.8            | 10.0          | 10.0          | 10.0          | 10.0            | 10.0        | 10.0        | 9.8                                                                                                    | 10.0          | 10.0          | 10.0        | 0.0         | 10.0         | 9.9     | 10.0   |
| Number of responses        | 5              | 6             | 4             | 1             | 4               | 4           | 5           | 5                                                                                                    | 5             | 2             | 3           | 0           | 3            | 15      | 44     |
|                            | 2              |               |               |               |                 |             |             | ~                                                                                                    |               | 2             |             | 2           | ·            |         | 2      |
| On a scale of 1 to 10, how | w would you    | rate your sa  | tisfaction w  | ith the qua   | lity of the w   | ork comple  | ted to your | vehicle?                                                                                                    |               |               |             |             |              |         |        |
|                            | Jun 13         | Jul 13        | Aug 13        | Sep 13        | Oct 13          | Nov 13      | Dec 13      | Jan 14                                                                                                    | Feb 14        | Mar 14        | Apr 14      | May 14      | QTR          | YTD     | 12Mo   |
| Average Score              | 9.4            | 9.8           | 9.5           | 10.0          | 10.0            | 10.0        | 10.0        | 10.0                                                                                                    | 10.0          | 9.5           | 10.0        | 0.0         | 10.0         | 9.9     | 9.8    |
| Number of responses        | 5              | 6             | 4             | 1             | 4               | 4           | 5           | 5                                                                                                    | 5             | 2             | 3           | 0           | 3            | 15      | 44     |
|                            |                |               |               |               |                 |             | ·           |                                                                                                    |               |               |             |             |              |         |        |
| How would you rate the     | courtesy of t  | he shop's re  | epresentativ  | ves?          |                 |             |             |                                                                                                    |               |               |             |             |              |         |        |
|                            | Jun 13         | Jul 13        | Aug 13        | Sep 13        | Oct 13          | Nov 13      | Dec 13      | Jan 14                                                                                                    | Feb 14        | Mar 14        | Apr 14      | May 14      | QTR          | YTD     | 12Mo   |
| Average Score              | 0.0            | 0.0           | 0.0           | 0.0           | 0.0             | 0.0         | 0.0         | 10.0                                                                                                    | 10.0          | 10.0          | 10.0        | 0.0         | 10.0         | 10.0    | 10.0   |
| Number of responses        | 0              | 0             | 0             | 0             | 0               | 0           | 0           | 5                                                                                                    | 5             | 2             | 3           | 0           | 3            | 15      | 15     |
|                            |                |               |               |               | · · · · · ·     | ×           |             |                                                                                                    |               |               | 20 N        |             |              |         | а.<br> |
| Was your vehicle ready v   | when promise   | ed?           |               |               |                 |             |             | -                                                                                                    |               |               |             |             | -            |         |        |
|                            | Jun 13         | Jul 13        | Aug 13        | Sep 13        | Oct 13          | Nov 13      | Dec 13      | Jan 14                                                                                                    | Feb 14        | Mar 14        | Apr 14      | May 14      | QTR          | YTD     | 12Mo   |
| Percentage 'Yes'           | 100.0 %        | 83.3 %        | 100.0 %       | 100.0 %       | 100.0 %         | 100.0 %     | 80.0 %      | 100.0 %                                                                                                    | 100.0 %       | 100.0 %       | 100.0 %     | 0.0 %       | 100.0 %      | 100.0 % | 95.5 % |
| Number of responses        | 5              | 6             | 4             | 1             | 4               | 4           | 5           | 5                                                                                                    | 5             | 2             | 3           | 0           | 3            | 15      | 44     |
|                            |                |               |               |               |                 |             |             |                                                                                                    |               |               |             |             |              |         |        |
| Was your vehicle repaire   | d correctly th | ne first time | ?             |               |                 |             |             |                                                                                                    |               |               |             |             |              |         |        |
|                            | Jun 13         | Jul 13        | Aug 13        | Sep 13        | Oct 13          | Nov 13      | Dec 13      | Jan 14                                                                                                    | Feb 14        | Mar 14        | Apr 14      | May 14      | QTR          | YTD     | 12Mo   |
| Percentage 'Yes'           | 0.0 %          | 0.0 %         | 0.0 %         | 0.0 %         | 0.0 %           | 0.0 %       | 0.0%        | 80.0 %                                                                                                    | 100.0 %       | 100.0 %       | 100.0 %     | 0.0 %       | 100.0 %      | 93.3 %  | 93[3]% |

POWERED BY AUTOCHEX

### Mitchell AutocheX managing Favorites and Subscriptions

#### **Creating a Favorite**

If you tend to use the same reports frequently, you can save it for future use by opening the report and then clicking on the Favorites tab in RepairCenter. To do this, click on the "Save as Favorites" button located at the bottom right corner of the reports area. Manitoba Public Insurance would like all Repair Shops to add the following reports to their "Favorites".

**Customer Detail - Core Questions Report** 

Program Roll Up - Core Questions Report

Once the report is saved, just click on the Favorites tab and double click the report name to open it. The report will generate based on the parameters selected at the time the favorite was created.

| Manage Favorite / Subscription                        |      |        |
|-------------------------------------------------------|------|--------|
| Favorite Name Customer Detail - Core Questions Report |      |        |
| Schedule for Automatic Delivery                       |      |        |
|                                                       |      |        |
|                                                       | Save | Cancel |

| B                     | Mitchell RepairCenter                                                                                                    | - 🗆 🛛 |
|-----------------------|----------------------------------------------------------------------------------------------------|-------|
|                       | Image: Constraint of the second second se | More  |
| Customer Satisfaction |                                                                                                    | C     |
| Favorites Reports     | Depart Turre                                                                                                    |       |

| Customer D       | etail - Core Questions Re | port         |                    |                  |                    |              |             |         |         |         |                  |                     |            |       |
|------------------|---------------------------|--------------|--------------------|------------------|--------------------|--------------|-------------|---------|---------|---------|------------------|---------------------|------------|-------|
| Program:         | Al                        | Da           | te Range:          | st Month         |                    |              |             |         |         |         |                  |                     |            |       |
| Start Month:     | Nov 14                    | En           | d Month:           |                  |                    |              |             |         |         |         |                  |                     |            |       |
| Canalina Malatan |                           |              |                    |                  |                    |              |             |         |         |         |                  |                     |            |       |
| Service writer.  | A                         | <b>_</b>     | arance Company . A | •                |                    |              |             |         |         |         |                  |                     |            |       |
| i 🖬 👘 i H        | 4 1 of 1 ▶                | H   + 🞯 🛃    | 3 🛛 🖬 🖬 • 🛛        |                  | Find   Next        |              |             |         |         |         |                  |                     |            |       |
| MPI TES          | ST SHOP 1                 |              |                    | Mit              | chell RepairCenter | CEM powered  | by AutocheX |         |         |         |                  |                     |            |       |
| Customer         | Detail - Core Ques        | tions Report |                    |                  | Insurance Co       | mpany: All   |             |         |         |         |                  |                     |            |       |
|                  |                           |              |                    |                  | Service            | Writers: All |             |         |         |         |                  |                     |            |       |
| All Programs     | S                         |              |                    |                  |                    | November 14  |             |         |         |         |                  |                     |            |       |
|                  |                           | Program      | Insurance Compa    | ny Customer Name | Service Writer     | Claim / RO # | Survey Date | Quality | Service | On Time | Kept<br>Informed | Vehicle<br>Returned | Refer Shop | Alert |
|                  |                           | : :          |                    | : :              | \$                 | \$           | \$          | \$      | \$      | \$      | \$               | •                   | •          | :     |
| MPI TEST SH      | OP 1                      | MPI-test     | Blank              | JANE DOE 1       | NA                 | 40025160     | 11/21/2014  | 10      | 10      | Yes     | Yes              | No                  | 10         |       |
| MPI TEST SH      | OP 1                      | MPI-test     | Blank              | JANE DOE 2       | NA                 | 40864994     | 11/21/2014  | 9       | 5       | No      | No               | No                  | 4          | A     |
| MPI TEST SH      | OP 1                      | MPI-test     | Blank              | JANE DOE 3       | NA                 | 41065522     | 11/21/2014  | 10      | 10      | Yes     | Yes              | No                  | 10         |       |
| MPI TEST SH      | OP 1                      | MPI-test     | Blank              | JANE DOE 4       | NA                 | 42161755     | 11/21/2014  | 9       | 10      | Yes     | Yes              | No                  | 10         |       |
| MPI TEST SH      | OP 1                      | MPI-test     | Blank              | JANE DOE 5       | NA                 | 42886255-01  | 11/21/2014  | 9       | 9       | No      | Yes              | Yes                 | 9          |       |
| MPI TEST SH      | OP 1                      | MPI-test     | Blank              | JANE DOE 6       | NA                 | 43295092-01  | 11/21/2014  | 7       | 6       | Yes     | Yes              | Yes                 | 5          | A     |
| MPI TEST SH      | OP 1                      | MPI-test     | Blank              | JANE DOE 7       | NA                 | 43498254-01  | 11/21/2014  | 8       | 8       | Yes     | Yes              | No                  | 8          |       |
| MPI TEST SH      | OP 1                      | MPI-test     | Blank              | JANE DOE 8       | NA                 | 43525860-01  | 11/21/2014  | 10      | 10      | Yes     | Yes              | No                  | 10         |       |
| MPI TEST SH      | OP 1                      | MPI-test     | Blank              | JANE DOE 9       | NA                 | 43639455-01  | 11/21/2014  | 9       | 10      | Yes     | Yes              | No                  | 7          |       |
| MPI TEST SH      | OP 1                      | MPI-test     | Blank              | JANE DOE 10      | NA                 | 43703365-01  | 11/21/2014  | 7       | 8       | No      | Yes              | No                  | 5          | A     |
| LIDE TEOT OF     |                           |              | Disali             |                  |                    | 10704 405 04 | 44/04/0044  | 10      | 40      | Mar     | Mar              | ALC.                | 10         | 1     |
| MPITEST SH       | OP 1                      | MPI-test     | Diank              | JANE DOE 11      | INA                | 43721495-01  | 11/21/2014  | 10      | 10      | res     | res              | NO                  | 10         |       |

#### **Creating a Subscription**

When you save a report as a Favorite, there is also an option to schedule automatic delivery of the report daily, weekly or monthly to the email address (es) you designate. To create a subscription, check the "Schedule for Automatic Delivery" and complete the information in the "Send To" and "Schedule" area. Once completed, save your subscription.

#### **MPI Recommended Report Subscriptions**

Manitoba Public Insurance would like all Repair Shops to subscribe to automatic delivery of the following "Favorite Reports". Manitoba Public Insurance asks that all Repair Shops schedule automatic delivery of the report daily, weekly or monthly to the email address (es) you designate.

### **Customer Detail - Core Questions Report**

### Program Roll Up - Core Questions Report

| Favorite Name    | Summary - Survey Completion Report                                          |
|------------------|-----------------------------------------------------------------------------|
|                  | Schedule for Automatic Delivery                                             |
| Send To          |                                                                             |
| E-mail address   |                                                                             |
| E-mail subject   | RepairCenter AutocheX report: Summary – Survey Completion Report            |
| E-mail message : | The report you requested is attached: Summary - Survey Completion<br>Report |
| Report format :  | <b>•</b>                                                                    |
|                  | C One time only Send Immediately                                            |
| Schedule         | Every day                                                                   |
|                  | C Day of the week □ S □ M □ T □ W □ T □ F □ S                               |
|                  | © Specific time                                                             |
|                  | Last Sent on                                                                |
|                  | All times are Facilic Time                                                  |
|                  | Save                                                                        |

### This concludes the overview of RepairCenter CEM.

If you have questions about using RepairCenter CEM call Mitchell Customer Service at 1-800-922-5129 or send an email to <u>acxcustsvc@mitchell.com</u>.

If you need technical support call Mitchell Tech Support at 1-800-448-4401, select Option 2 for Technical Support or you can create a support ticket via MiPortal Customer Support at <u>https://www.mitchell.com/support</u>